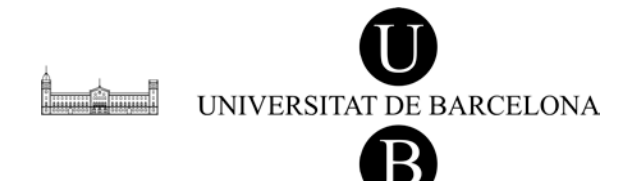

Serveis Lingüístics

Melcior de Palau, 140 08014 Barcelona Tel. 934 039 986 assessorament.sl@ub.edu Assessorament Lingüístic i Terminologia

## EL VERIFICADOR ORTOGRÀFIC DEL MOZILLA FIREFOX INSTRUCCIONS D'ACTIVACIÓ I DE FUNCIONAMENT

El Mozilla Firefox (versió 2.0 i successives) ofereix als usuaris una eina de verificació ortogràfica en línia (en català, castellà, anglès, francès i altres llengües).

Seguiu les instruccions següents per activar el verificador ortogràfic del Mozilla Firefox:

- 1 Si no teniu instal·lat aquest navegador, aneu a <u>www.mozilla-europe.org/ca</u> i baixeu-vos-el. Deseu-vos el fitxer d'instal·lació, executeu-lo i seguiu les indicacions.
- 2 En cas que ja tingueu instal·lat el programa, assegureu-vos que la versió de què disposeu és nova (2.0 i successives). Si no ho és, seguiu les instruccions del pas anterior: baixeu-vos la versió més nova del Mozilla Firefox i instal·leu-la.

Feu clic a *Ajuda > Quant al Mozilla Firefox*, de la barra de menú del navegador, per obtenir informació sobre la versió del vostre navegador. Disposeu de l'opció *Ajuda > Comprova si hi ha actualitzacions...* per mantenir el programa actualitzat.

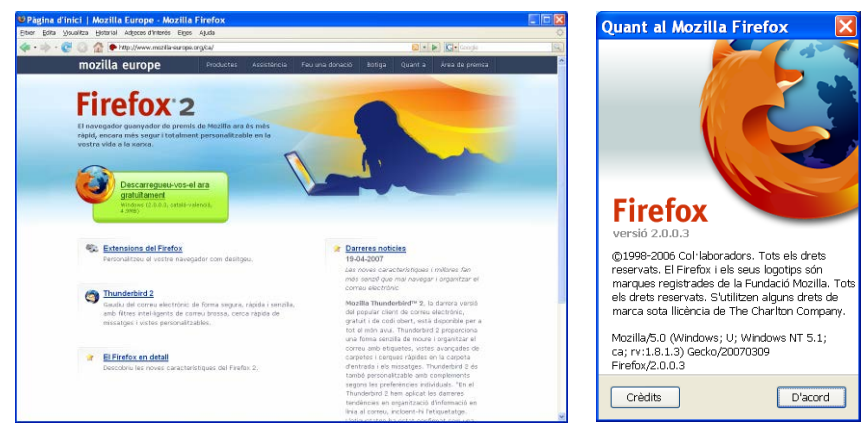

Obtenció de la versió més nova del Firefox.

Número de versió.

3 Per instal·lar-vos el fitxer d'idioma del verificador ortogràfic (català, castellà, anglès, francès o qualsevol altre), aneu a <u>https://addons.mozilla.org/ca/firefox/language-tools</u> i feu clic a l'enllaç *Install* del diccionari que necessiteu. En el quadre d'instal·lació de programari que s'obre a continuació, cliqueu *Instal·la-ho ara* i seguiu les indicacions. Heu de repetir aquest pas cada vegada que vulgueu instal·lar un fitxer d'idioma nou.<sup>1</sup>

<sup>1.</sup> A l'hora de baixar-vos diccionaris per a altres llengües diferents del català, tingueu en compte que hi ha diversos fitxers per a una mateixa llengua, segons la modalitat. Per al castellà, per exemple, podeu seleccionar l'opció *Español (de España)* i, per a l'anglès britànic, disposeu de l'opció *English (British)*.

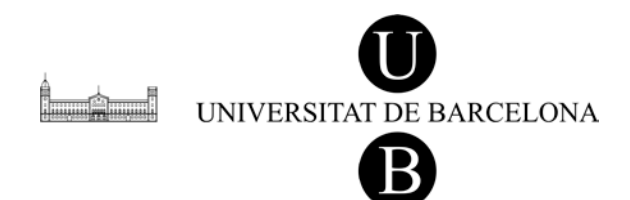

| Yevalitze Historial Adjaces | d'interès Eiges Ajudia                |                        |                   | Instal·lació de programari                         |                                             |
|-----------------------------|---------------------------------------|------------------------|-------------------|----------------------------------------------------|---------------------------------------------|
| 😴 🕢 😭 🌪 https://ac          | dons.mozilia.org/an-US/firefox/browse | hipe:3                 |                   | <ul> <li>All costs</li> </ul>                      |                                             |
| Themes<br>Dictionaries      | All dictionaries                      |                        |                   | On lloc web us sol·licita permisos per a instal·la | ar el segü                                  |
| Search Engines              | Arabic                                | 2.2                    | Install (3510 KB) | element:                                           |                                             |
| Plugins                     | Belarusian                            | Senapyokas (be-dassic) | Instal (3960 KB)  |                                                    |                                             |
| Build Your Own              | Bulgarian                             | Български (bg-bg)      | Instal (258 KB)   | 👝 Dictionary: Catalan / Català 🧕                   | Sense sid                                   |
| Firefax                     | Catalari                              | Catelà                 | Install (SS6 KB)  |                                                    |                                             |
| Thunderbird                 | Czech                                 | Češtna                 | Instal (1175 KB)  | des de: https://addons.mozilla.org/er              | de: https://addons.mozilla.org/en-US/firefi |
| Seattonkey                  | Welsh                                 | Cymraeg                | Install (675 KB)  |                                                    |                                             |
|                             | Danish                                | Dansk                  | Install (479 KB)  |                                                    |                                             |
|                             | German                                | Deutsch (de-at)        | Install (2535 HB) |                                                    |                                             |
|                             | German                                | Deutsch (de-ch)        | Instal (347 KB)   |                                                    |                                             |
|                             | German                                | Deutsch (de-de-alt)    | Install (330 KB)  |                                                    |                                             |
|                             | German                                | Deutsch (de-de)        | Instal (2534 KB)  |                                                    |                                             |
|                             | Greek                                 | EAkmoni (el-en)        | Instal (3109 ×8)  |                                                    |                                             |
|                             | Greek                                 | EAkowich (el-or)       | Install (1546 K8) | El programari maligne pot malmetre el vostre o     | rdinador                                    |
|                             | English (Australian)                  | English (Australian)   | Install (193 KB)  | violar la vostra privadesa.                        |                                             |
|                             | English (Canadian)                    | English (Canadian)     | Instal (242 KB)   | Hauríeu d'instal·lar programari pomés d'a          | quelles f                                   |
|                             | English (British)                     | English (British)      | Instal (245 KB)   | en què confieu.                                    |                                             |
|                             | English                               | English                | Install (242 KB)  |                                                    |                                             |
|                             | Esperanto                             | Esperanto (eo-eo)      | Install (90 KB)   | Instalula-bo ana                                   | Conce                                       |
|                             | (Franish () also American)            | Broafiel (de América)  | Install (10F VP)  | Instantamo ana                                     | Carice                                      |

Selecció del fitxer d'idioma.

Instal·lació del fitxer d'idioma.

4 Veureu que és necessari reiniciar el Firefox per acabar la instal·lació dels diccionaris.

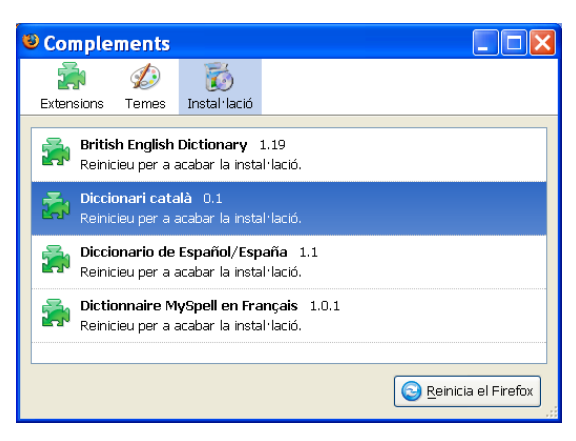

Indicació dels diccionaris a mig instal·lar i de la necessitat de reiniciar el Firefox per acabar la instal·lació.

5 Un cop reiniciat el Mozilla Firefox, quan hàgiu de verificar l'ortografia d'un camp de text, feu-hi un clic a sobre amb el botó dret del ratolí i seleccioneu l'opció *Verifica l'ortografia d'aquest camp*. Veureu que les paraules no contingudes en el diccionari queden destacades en vermell, com fan els verificadors ortogràfics convencionals dels processadors de textos.

| 🖻 Gestió Pla Docent - Mozilla Firefox 🛛 🚺 🗙 |                                                                                |                | 🗑 Gestió Pla Docent - Mozilla Firefox                                |                      |  |
|---------------------------------------------|--------------------------------------------------------------------------------|----------------|----------------------------------------------------------------------|----------------------|--|
| Ether Edita Visualitza                      | Historial Adjuces d'Interés Erges Ajuda                                        | 0              | Ether Edita youalita Historial Adjaces d'Interés Eryes Ajada         | 0                    |  |
| 4· · · · · · · · · · · · · · · · · · ·      | 😭 📋 http://grad.ub.edu/gradiplae/editarMetodelogiaPlaDocent.do                 | • • • G• coole | 🐗 • 🌵 • 😻 🕓 🏠 🗋 http://grad.ub.edu/gradiplae/editarMetodologiaPlsDor | ant do 🔹 💌 🚱 Carlo 🚱 |  |
| Metodologia:                                |                                                                                | *              | Metodologia:                                                         |                      |  |
| Avaluació<br>continuada:                    | Es farà un exàmen parcial                                                      |                | Es farà un exàmen parcial<br>Avaluació<br>continuada:                |                      |  |
| Avaluació<br>única:                         | Bigging a<br>Sportee<br>Sectory for bit<br>protects<br>werke http://www.sector |                | Avaluació<br>única:                                                  |                      |  |

Activació de la verificació ortogràfica.

Verificador ortogràfic en funcionament.

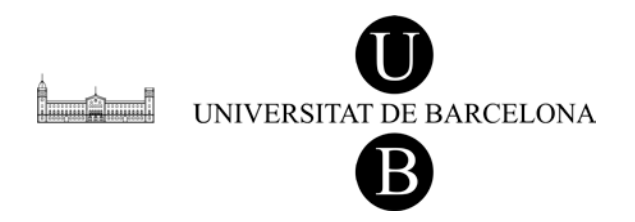

6 A més de l'opció d'activar el verificador ortogràfic un cop acabada la redacció, també podeu anar comprovant l'ortografia a mesura que escriviu, d'aquesta manera els errors es van marcant i es poden anar esmenant mentre es redacta.

En aquest cas, només cal que seleccioneu *Eines > Opcions*, de la barra de menú del Mozilla Firefox; cliqueu el botó *Avançat* del quadre d'opcions que apareix en pantalla, i marqueu l'opció *Comprova l'ortografia mentre escric*, que trobareu a la pestanya d'opcions *General*. Per sortir i desar aquestes preferències, cliqueu *D'acord*.

| Opcions                                                                                                    |                |              |        |           |           |         |            |
|----------------------------------------------------------------------------------------------------|----------------|--------------|--------|-----------|-----------|---------|------------|
| 4                                                                                                    |                | 0            | 2      | <u>_</u>  | -         | <u></u> |            |
| Principal                                                                                                    | Pestanyes      | Contingut    | Canals | Privadesa | Seguretat | Avançat |            |
| General X.                                                                                                    | arxa Actualitz | ació Xifratg | 9      |           |           |         |            |
| Accessibilitat Utilitza sempre les tegles de cursor per a navegar en les pàgnes Cerca un text quan comenci a teclejar Navegació Utilitza el desplaçament automàtic Utilitza el desplaçament suau |                |              |        |           |           |         |            |
| Comprova l'ortografia mentre escric;                                                                                                    |                |              |        |           |           |         |            |
| Trieu la vostra llengua preferida per a mostrar les pàgines <u>Trieu</u>                                                                                                    |                |              |        |           |           |         |            |
|                                                                                                    |                |              |        |           |           |         |            |
|                                                                                                    |                |              |        |           |           |         |            |
|                                                                                                    |                |              |        |           | D'acord   | Cancel  | l·la Ajuda |

Comprovació de l'ortografia mentre s'escriu.

7 Tant si verifiqueu l'ortografia mentre escriviu com si ho feu al final, un cop acabada la redacció, el menú contextual que apareix en fer clic amb el botó dret del ratolí a sobre de les paraules que el diccionari no reconeix, us permet de substituir-les per alternatives que ofereix el programa o d'afegir-les al diccionari (en cas que tingueu clar que siguin correctes).

| Gestió Pla Docer         | nt - Mozilla Firefox                                                             | Gestió Pla Doce          | nt - Mozilla Firefox                                                |              |
|--------------------------|----------------------------------------------------------------------------------|--------------------------|---------------------------------------------------------------------|--------------|
| Elber Edita Visualitza   | Historial Adjeces d'Interés Eijes Ajuda                                          | O Ether Edita Vaualitza  | Historial Adjeces d'Interès Eiges Ajuda                             | 0            |
| 4.4.00                   | 🚰 🕒 http://grad.ub.edu/grad.jplae/editar#fetodologiaPlaDocent.do 🔹 🕨 💽 - Scorplo | 国 (4・ゆ・2) (3)            | 😭 📋 http://grad.ub.eck/grad.jplae/editarMetodologiaPlaDocent.do     | • • G- 20040 |
| Metodologia:             |                                                                                  | Metodologia:             |                                                                     |              |
| Avaluació<br>continuada: | Es farf ter<br>ters<br>ters<br>ters<br>ters                                      | Avaluació<br>continuada: | Es fará un exámen narceal<br>examens<br>examen<br>Aleger al goonari |              |
|                          | Aligoti al gecionari                                                             |                          | - Leave                                                             |              |
| Avaluació<br>única:      | Quedito                                                                          | Avaluació                | Copia<br>Brigança<br>Syptimete                                      |              |
|                          | Lograp<br>Bograp<br>Supres                                                       | única:                   | fielecciong-ho tot<br>Bropietats                                    |              |
|                          | Seleccing-ho tot                                                                 |                          | Verifica l'artografia d'aquest camp Ljengues                        |              |

Opcions del verificador ortogràfic.

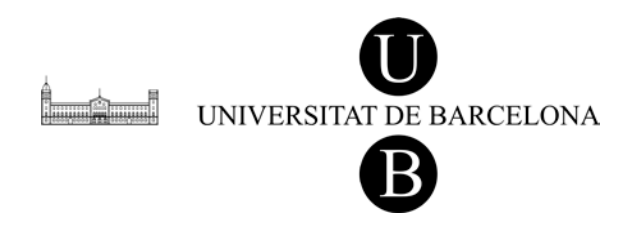

8 Si necessiteu canviar l'idioma del diccionari per revisar un text en una altra llengua, només cal triar la llengua de l'opció *Llengües* del menú contextual que apareix en fer clic amb el botó dret del ratolí a sobre del quadre de text.

| Curs:      | 2007                             |                                                        |                      |          |  |  |  |  |
|------------|----------------------------------|--------------------------------------------------------|----------------------|----------|--|--|--|--|
| natura:    | 221038 Administració Empresarial |                                                        |                      |          |  |  |  |  |
| /ordre:    | 1 💌                              |                                                        |                      |          |  |  |  |  |
| Títol:     | L'administració de l'er          | empresarial<br>empresario<br>empresarias<br>empresaria |                      |          |  |  |  |  |
| del bloc t | c temàtic empresarios            |                                                        |                      |          |  |  |  |  |
| 7 U        | i= i= 🔍 🔍 🐔                      | Afegeix al diccionari                                  |                      |          |  |  |  |  |
|            | 3 100 69 4                       | Desfés                                                 |                      |          |  |  |  |  |
|            |                                  | Retalla                                                |                      |          |  |  |  |  |
|            |                                  | ⊆opia                                                  |                      |          |  |  |  |  |
|            |                                  | Engan <u>x</u> a                                       |                      |          |  |  |  |  |
|            |                                  | Syprimeix                                              |                      |          |  |  |  |  |
|            |                                  | Selecciona-ho tot                                      | -                    |          |  |  |  |  |
|            |                                  | Propietats                                             |                      |          |  |  |  |  |
|            |                                  | ✓ Verifica l'ortografia d'aquest camp                  |                      |          |  |  |  |  |
|            |                                  | Llengües 🕨                                             | Català               | acceptar |  |  |  |  |
|            |                                  |                                                        | Anglès / Regne Unit  |          |  |  |  |  |
|            |                                  |                                                        | ✓ Espanyol / Espanya |          |  |  |  |  |
|            |                                  |                                                        | Afegeix diccionaris  |          |  |  |  |  |

Selecció de la llengua